| #  | Winsteps Tutorial 4<br>Mike Linacre, instructor – June 2012                                                                                                    |                                                                                                    |  |  |  |  |  |  |  |
|----|----------------------------------------------------------------------------------------------------|----------------------------------------------------------------------------------------------------|--|--|--|--|--|--|--|
| 1. | Tutorial 4.         Almost to the summit !         • Differential Test Functioning         • Differential Item Functioning         • Investigating Dimensionality         This lesson builds on Lessons 1, 2 and 3, so please go back and review when you need to. If you run into difficulties or want to talk about what you are learning, please post to the Discussion Forum.         http://www.winsteps.com/forum         Also if you have questions about a Basch tonic not covered in the Course Discussion Forum!                                                                                                    |                                                                                                    |  |  |  |  |  |  |  |
| 2. | A. Differential Test Function                                                                                                    | ing (DTF)                                                                                                    |  |  |  |  |  |  |  |
| 3. | The Rasch model embodies an ideal - an ideal which is always "violated" by real data. Many types of violation are inconsequential, no matter how "statistically significant" they are, but some really do have serious substantive consequences. If the items function consistently differently for one group of test-takers than for another, then the measures for one group may not be comparable with the measures for another.<br>Let's imagine we administer our test to boys and girls. Here are two questions we can ask:<br>a. <b>Differential Test Functioning:</b> Does our test, consisting of all the items, function the same way for boys and girls? We investigate this by doing separate analyses for boys and girls, and then comparing the two sets of item difficulties.<br>b. <b>Differential Item Functioning:</b> Does item 3 function the same way for boys and girls (assuming that everything else does function the same way)? We investigate this by estimating two difficulties for item 3 (boys' difficulty and girls' difficulty) while holding all the other item difficulties and person measures unchanged. |                                                                                                    |  |  |  |  |  |  |  |
| 4. | Launch Winsteps                                                                                                    | steps<br>me-limited                                                                                                    |  |  |  |  |  |  |  |
| 5. | Control File: exam1.txt<br><i>Stop! No further now!</i><br>"Report output" displays. But <b>don't</b> respond to it yet.                                                                                                    | We exami.bot         File Edit Diagnosis Output Tables Output Files Bat         Fat Control File=C:\Winsteps-time-limited\examples\examples\examp |  |  |  |  |  |  |  |

| 6.  | Winsteps menu bar<br>Click on "Edit" menu<br>Click on "Edit Control File"                                                                                                    | Will       Edit       Edit Control File=C:         Will       Edit/create new con         Fult       Edit/create file with                                                                                                    |
|-----|----------------------------------------------------------------------------------------------------|----------------------------------------------------------------------------------------------------|
| 7.  | Notice that column 9 of the person label is a gender indicator.<br>M=Male, F=Female.<br>We will analyze this dataset twice. Once for the males and<br>once for the females. Then we will compare the two sets of<br>item difficulties.                                                                                                    | @GENDER = \$C9W1       ; Ge         DIF = @GENDER       ; Us         &END       ; It         1-4       ; ts         2-3       ; ts         1-2-4       ; ts          1-4-3-1-2-4         4-1-3-4-10-4       ; ls         END NAMES       ; EN         Adam       M 1111110000000000         Anne       F 11111111100100000                                                                                                    |
| 8.  | Click on Winsteps Analysis window or Winsteps in the task<br>bar:<br>Winsteps window displays:<br>Report Output? Press Enter<br>Extra Specifications?<br><b>PSELECT=?????M</b><br>Press Enter<br>"?" means "any character". So PSELECT=??????M means:<br>"the first 8 columns of the person label can have any character,<br>then select only person records with an M in column 9"<br>Notice that the estimation process starts with 35 children, and<br>then drops to 17. Only half the sample is active - as we would<br>expect. | Report output file name (or press         Future consistionts (or press Ent         PSELECT=???????         Tempurary workfile Directory: C:\D         Reading Control Variables         Input in process         Input Data Record:         Adam       M 1111110000000000000000000000000000000                                                                                                    |
| 9.  | Take a look at the item difficulties.<br>Windows Menu Bar<br>Click on Output Tables<br>Click on Table 14.<br>What we want are the item measures in the green box. These<br>are the item difficulties for the Males.                                                                                                    | IDENT         AME         MILEL         IDETT         OTTTT         [FIREAR, IDENT         DATT         A           100000         CALTER         5.1, [IDES]         100000         CONTERT         [FIREAR, IDENT         DATT         5.1, [IDES]         100000         100000         100000         100000         100000         100000         100000         100000         100000         100000         100000         100000         100000         1000000         1000000         1000000         1000000         1000000         1000000         1000000         1000000         1000000         1000000         1000000         1000000         1000000         1000000         1000000         1000000         1000000         1000000         1000000         1000000         1000000         1000000         1000000         1000000         1000000         1000000         1000000         1000000         1000000         1000000         1000000         1000000         1000000         1000000         1000000         1000000         1000000         1000000         1000000         1000000         1000000         1000000         1000000         1000000         1000000         1000000         1000000         1000000         1000000         1000000000000         1000000000000000000000000000000000000 |
| 10. | Let's write the item difficulties to disk.<br>Winsteps Menu Bar<br>Click on "Output Files"<br>Click on "TAP File IFILE="<br>(You know this! We've been here before)                                                                                                    | Tables Output Files Batch He<br>========<br>TAP File IFILE=                                                                                                    |

| 11. | In the IFILE= dialog box,<br>click on Select Fields                                                           | Output File Specifications: TAP File IFILE=       X         Output File Type:       Image: Specifications: TAP File IFILE=       X         Output File Type:       Image: Specifications: TAP File IFILE=       Select fields         Image: Specification:       Column headings       Select fields         Image: Specification:       Column headings       Separator         Image: Specification:       Fact: tab-delimited fields       Separator         Image: Specification:       Column headings       Separator         Image: Specification:       Fact Statistics       SPSS         Image: Specification:       Separator       Separator         Image: Specification:       Separator       Separator         Image: Specification:       Separator       Separator         Image: Specification:       Separator       Separator         Image: Specification:       Separator       Separator         Image: Specification:       Separator       Separator         Image: Specification:       Separator       Separator         Image: Specification:       Separator       Separator         Image: Specification:       Separator       Separator         Image: Specification:       Separator       Separator         Image: Specification: |
|-----|----------------------------------------------------------------------------------------------------|----------------------------------------------------------------------------------------------------|
| 12. | Click on "Select All"<br>Click on "OK"                                                                        | Field Selection: ITEM File IFILE=       X         Fields in IFILE=       If Engroup= group         If Flag extremes with ;       If Correlation       If Isgroup= group         If Entry number       If Weight       If Models= model         If Measures       If Observed matches       If Recode/score         If Measures       If Observed match       If Recode/score         If Status       If Expected match       If Name or Label         If Count of observations       If Discrimination       If Name or Label         If Standard error       If Upper asymptote       Infit mean-square       P-value: average rating         If Infit t standardized       If Expected correlation       If Outfit t standardized       Displacement         If Outfit t standardized       It Ubsplacement       Include deleted       Udecimals= places         Only for entry: nnn or range nnn-mmm       Include deleted       It Udecimals= places       Make default         OK       Cancel       Help       Make default                                                                                                    |
| 13. | In the IFILE= dialog box,<br>we want a permanent item file                                                    | Output File Specifications: TAP File IFILE=       X         Output File Type:       Isplay file?       Select fields         • Text Editor       Column headings       Select fields         • Text: space-separated: fixed field       Separator         • Text: tab-delimited fields       Separator         • Text: tab-delimited fields       Separator         • Labels in "quotation marks"       Separator         • Excel       Column headings         • R-Statistics       SPSS         • Web page (HTML)         File status:       • Temporary file: automatic file name         • Permanent file: request file name         • OK       Cancel                                                                                                    |
| 14. | Let's call our file: <b>exam1Mif.tx</b> t<br>Then "Save"<br>This file has the item difficulties for the Males | File name:<br>Save as type: All Files (*.*)<br>Cancel                                                                                                    |

| 15. | Now for the Females:<br>Winsteps Menu Bar<br>Restart Winsteps exam1.txt                                                                                                    | exam1.txt     File Edit Diagnosis Output Tables Output Files Batch Help Spe     Edit Control File=C: [Winsteps-time-limited]examples]exam     Existing on Restart "WINSTEPS C: [Winsteps-time-limited]examples]exam     Restart "WINSTEPS C: [Winsteps-time-limited]examples]exam                                                                                                    |
|-----|----------------------------------------------------------------------------------------------------|----------------------------------------------------------------------------------------------------|
| 16. | Report Output? Press Enter<br>Extra Specifications?<br><b>PSELECT=?????F</b><br>Press Enter<br>We've selected the females in the sample. Notice that the<br>number of KIDS has reduced from 35 to 18 - the other half of<br>the sample.<br>We have now estimated the item difficulties for these 18<br>children                                                                                                    | Report output file name (or pr<br>Futua epocifications (or press<br>PSELECT=??????F<br>Temporary WorkTITE Directory:<br>Reading Control Variables<br>Input Data Record:<br>Adam M 111111100000000000<br>^p ^1 ^N<br>35 KID Records Input.<br>+Control: \examples\exam1.txt<br>  PROX ACTIVE COUN<br>  ITERATION KID TAPS (<br>                                                                                                    |
| 17. | Take a look at the item difficulties.<br>Windows Menu Bar<br>Click on Output Tables<br>Click on Table 14.<br>What we want are the item measures in the green box. These<br>are the item difficulties for the Females<br>What we don't like to see are the <b>SUBSET</b> warnings in the red<br>box. <b>"Subsets"</b> mean the dataset has fractured into<br>incomparable rectangles of data. We will ignore that right now,<br>but <b>please don't ignore subsetting in a real analysis, because</b><br><b>your measures may be invalid.</b> See the Help file Special<br>Topic "Subsets" also at<br><u>http://www.winsteps.com/winman/connection.htm</u> | TAP STATISTICS: ENTRY GRDER           ENTRY BAR         MODEL   INFIT   OUTFIT   FIMEA EXACT MATCH              WIMERE SCORE COUNT MEASURE         S.E.  MUSQ 2STD MUSQ 2STD COER.  GRSM EXFM   TAP             1         18         18         -7.53         1.90  MINIARM ESTIMATED MEASURE   1-4             2         18         18         -7.53         1.90  MINIARM ESTIMATED MEASURE   2-3             4         16         18         -7.53         1.90  MINIARM ESTIMATED MEASURE   2-4             4         16         18         -7.53         1.90  MINIARM ESTIMATED MEASURE   1-4-4             5         15         18         4.7.7         91.16         .51.41         -11         450 (51.3-44         SUBSET 3             6         16         18         -5.01         .96(1.16         .51.41         -11         .451 (94.4         94.51.3-44         SUBSET 3             6         16         18         .5.01         .96(1.94.1         .61.61 (2.01.00.90.7)         1-4-2-3         SUBSET 3             9         16         18         .7.01         .56(1.00.10.90.7)         1-4-2-3         SUBSET 3             10         13         18         -2.72         .83(1.21         .61.41         .61.51.41 |
| 18. | Let's compare these item difficulties for the females with those<br>for the males. A good way is an Excel scatter plot:<br>Windows Menu Bar<br>Click on Plots<br>Click on Compare Statistics                                                                                                    | Plots Excel/S-S-S <u>G</u> raphs Data<br>Plotten problems?<br>Compare statistics: Scatterplot                                                                                                    |

| 19. | We want to cross-plot the item<br>difficulty measures.<br>On the x-axis we will put the Male<br>item difficulty measures from the item<br>file (IFILE): exam1Mif.txt<br>On the y-axis will put the Female item<br>difficulty measures from this analysis.<br>We want an Excel scatter plot.<br>Click OK                                                                                                    | For ○ items ○ perso<br>Plot this (left x-axis) 2. Measure<br>from ○ this analysis<br>○ PFILE= or IFILE= .txt file<br>○ Winsteps\examples\Mif.txt<br>○ Plot confidence bands for<br>and this (right y-aris) 2. Measure<br>from ○ this analysis<br>○ PFILE= or IFILE= .txt file<br>Display with: □ Table 34 columns<br>OK Cancel | Statistic field number:   Browse   Display   Browse   Display   Browse   Display   Browse   Display   Statistic field number:   3   Label field number:   Statistic field number:   Statistic field number:   Statistic field number:   Statistic field number:   Statistic field number:   Statistic field number:   Statistic field number:   Statistic field number:   Statistic field number:   Statistic field number:   Statistic field number:   Statistic field number: |
|-----|----------------------------------------------------------------------------------------------------|----------------------------------------------------------------------------------------------------|----------------------------------------------------------------------------------------------------|
| 20. | Let's identify the points on the plot by the<br>numbers.<br>Click on Entry number                                                                                                    | Plot.data-point label<br>How are the plotted datapoints to be labeled?<br>Marker Entry number Help<br>Label Entry+Laber Cancel<br>Only part of the label?                                                                                                    |                                                                                                    |
| 21. | The Winsteps Analysis screen informs us processing. Winexcel.exe is the Winsteps                                                                                                    | the Excel is<br>-Excel interface.                                                                                                    | Transferring Scatterplot of 18 data lines to Excel<br>Loading winexcel.exe<br>Scatterplot process launched                                                                                                    |
| 22. | The Excel scatterplot displays. Each point<br>axis is the item difficulties for the Female<br>Males.<br>The dashed line is a trend-line through the<br>items.<br>The black curved lines are approximate 9.<br>They are approximate because each point<br>confidence interval. "Best Test Design" d<br>around p. 83.<br>Look at those upper points: items 11 and<br>difficult for the Males or the Females?<br>You can use the full Excel functionality to | t is an item. The y-<br>s. The x-axis for the<br>e mean of both sets of<br>5% confidence bands.<br>has its own<br>iscusses this plot<br>12. Are they more                                                                                                    | exam1Mif.txt & KNOX CUBE TEST                                                                                                    |

| 23. | This plot compares the performance of the two tests as<br>depicted by the items: " <b>Differential Test Functioning</b> " (DTF).<br>This approach is useful because it gives us a better sense of test<br>bias than inspection of individual items.<br>"A line of commonality" is equally good at predicting x values<br>from y values, and y values from x values, unlike a regression<br>line which is only good at predicting one way. The <b>dotted</b> line<br>is a line of commonality through the mean of both distributions<br>and also (mean+2 S.D.) of both distributions.<br>Items 11 and 12 are relatively much more difficult for the<br>Females and so are clearly outliers. They could be removed<br>from the comparison in a "purifying" step. With or without<br>their removal, inspection of the plot shows that a <b>better</b> line of<br>commonality between the males and females is near the <b>green</b><br>arrow. I drew the green line by eye. To me the green line<br>summarizes the "true" relationship between males anf females | Item Difficulties for Females                                                                                                    | KNOX CUBE TEST |
|-----|----------------------------------------------------------------------------------------------------|----------------------------------------------------------------------------------------------------|----------------|
| 24. | The numbers used to make the plot are in the Worksheet. So<br>you can use them directly.<br>Column Q is the Student's t-statistic [if this is new to you, see<br>Appendix A] which tests the hypothesis that the difficulties of<br>each pair of items in the two analyses are statistically the same.<br>This type of analysis is too prone to accidents of the data when<br>the sample size is small (as in this example), so the item<br>comparisons are only meaningful with large samples. For large<br>samples, the degrees of freedom, d.f., can be treated as<br>infinite, so that t-statistics become unit-normal deviates with a<br>95% confidence level of 1.96.                                                                                                    | Brownell         Bigs         Gen           C         2         2         2           T         2         2         2           T         2         2         2           T         2         2         2           T         3         1         1           T         1         1         1           T         1         1         1           T         1         1         1           T         1         1         1           T         1         1         1           T         1         1         1           T         1         1         1           T         1         1         1           T         1         1         1           T         1         1         1         1           T         1         1         1         1           T         1         1         1         1           T         1         1         1         1           T         1         1         1         1           T         1 |                |

| 25. | <b>B. Differential Item Functioning (DIF) - "Uniform DIF"</b>                                                                                                    |                                                                                                    |  |  |  |  |  |  |  |
|-----|----------------------------------------------------------------------------------------------------|----------------------------------------------------------------------------------------------------|--|--|--|--|--|--|--|
| 26. | The more usual approach to investigating item functioning is to do this in the context of one combined analysis, not two separate analyses. This also avoids the "SUBSET" problem we encountered above. The combined analysis also makes better sense scientifically. In most science experiments, the plan is to only allow one thing to alter at once, and then to detect the effect of that alteration. Here this would mean holding all other item and person measures constant, while investigating the interaction of the person-groups with each item in turn. In the DTF approach, two entirely separate sets of item and person measures underlie the comparisons. Let's see how the combined DIF approach works here. |                                                                                                    |  |  |  |  |  |  |  |
| 27. | Winsteps Menu Bar<br>Restart Winsteps exam1.txt<br>Report Output? Press Enter<br>Extra Specifications? Press Enter<br>The analysis is performed.                                                                                                    | Image: Second State         File       Edit       Diagnosis       Output Tables       Output Files       Batch       Help       Spender         Edit       Control File=C: (Winsteps-time-limited \examples \exam       Edit (Control File=C: (Winsteps-time-limited \examples \exam         Existing on Restart       YUNSTEPS C: (Winsteps-time-limited \examples \exam       Existing on the second second secon                                                                                                    |  |  |  |  |  |  |  |
| 28. | We now have one set of item difficulties and one set of<br>person measures. Take a look at the person measures:<br>Winsteps Menu Bar<br>Click on Output Tables<br>Click on 17. KID: measure (order)                                                                                                    | Output Tables       Output Files       Batch       Help       Specification       Plots       EXCl         Refuest Subtables       1. Variable maps       2.2 General Keyform         2.0 Measure forms (all)       2.5 Category Averages         3.1 Summary statistics         10. TAP (column): fit order         13. TAP: measure         14. VID:         15. VID:         16. KID (row): fit order         17. KID:         10. TAP (column): fit order         13. TAP:         14. VID:         15. VID:         16. KID (row):         17. KID:         10. TAP                                                                                                    |  |  |  |  |  |  |  |
| 29. | Do you see that Males and Females with the same raw<br>score have the same measure? We are measuring<br>everyone with the same "ruler".                                                                                                    | Image: style style |  |  |  |  |  |  |  |
| 30. | Now let's perform a DIF analysis:<br>Winsteps Menu Bar<br>Click on Output Tables<br>Click on 30: TAP: DIF                                                                                                    | Output Tables     Qutput Files     Batch     Hep     Specification     Poils     Exce       Request Subtables     1. Variable maps     2.2 General Keyform     2.2 General Keyform       9. Measure forms (all     2.5 Category Averages     3.1 Summary statistics       10 TAP (column): ft order     6. KID (row): ft order       13, VaP: measure     17. KID: measure       14. VAP: entry     18. KID: entry       15. rAP: aphabetical     19. KID: aphabetical       25. TAP: ophabetical     5. KID: cutfit plot       14. TAP: component     7.1 KID: responses       9. TAP: outfit plot     5. KID: cutfit plot       12. TAP: aphabetical     19. KID: aphabetical       23. TAP: aptication     24. KID: dimensionality       24. KID: dimensionality     24. KID: dimensionality       27. TAP: autotals     31. KID: DPF, between/within                                                                                                    |  |  |  |  |  |  |  |
| 31. | <ul> <li>@GENDER is defined as column 9 of the person label<br/>by the statement in the control file:</li> <li>@GENDER = \$C9W1</li> <li>We could have keyed \$C9W1 instead of @GENDER,<br/>or even simply 9.</li> <li>We want to display the Output Table 30, also the Excel<br/>Plot.</li> <li>Click OK.</li> </ul>                                                                                                    | Please select grouping for this Table:       X         DIF = \$SW in Person Label for Table 30         DIF = @GENDER         Click on right of box above to display @ field definitions         For non-uniform DIF: use MA3 etc.         Image: Display Table         Image: Display Table                                                                                                    |  |  |  |  |  |  |  |

| 32. | Let's identify the plotted items by their entry numbers and labels.                                                                                                    | Plot data-point label<br>How are the plotted datapoints to be labeled?<br>Marker Entry number Help<br>Label Entry+Label Cancel<br>Only part of the label?                                                                                                    |
|-----|----------------------------------------------------------------------------------------------------|----------------------------------------------------------------------------------------------------|
| 33. | Table 30 displays first, and then the Excel plots, but it<br>usually makes more sense to look at the plots first.<br>They tell us where to look in the numerical tables for<br>the interesting numbers.                                                                                                    | Date:         Dot:         Dot: <thdo:< th="">         Dot:         <thdot:< th="">         D</thdot:<></thdo:<> |
| 34. | The Excel plot is highly informative. The difficulty of<br>each item for each group is estimated, while holding<br>constant all the other item difficulty and person ability<br>measures. The pattern is clear. Items 11 and 12 are<br>over 3 logits more difficult for the Females <i>in this</i><br><i>sample!</i> (Or we could say, "Females are over 3 logits<br>less able on Items 11 and 12 <i>in this sample.</i> ) DIF<br>studies are notorious for producing non-replicable<br>findings. So don't immediately throw out these items as<br>"biased against girls". Next time they may show no<br>bias at all.<br>We can think of DIF sizes in two ways: 1. relative to<br>the overall item difficulty, or 2. combined with the<br>overall item difficulty as an absolute measure, local to<br>the group, on the latent variable.                                                                                                    | KID DIF plot (DIF=@GENDER)                                                                                                    |
| 35. | Now we know where we want to look in Table 30.<br>In Table 30.1, look at the lines for items 11 and 12.<br>Each item is shown twice, but the pairs of lines have<br>the same meaning.<br>In the red box, Item 11 is 3.61 logits more difficult for<br>the girls than the boys. Even allowing for the small<br>sample size, which causes large item difficulty standard<br>errors and small degrees of freedom, the t-statistic for<br>item 11 is highly significant p<.01.<br>For item 12 it is almost as significant, p=.028. This DIF<br>CONTRAST size is 3.61 logits for item 11. A huge<br>difference, but remember that <b>DIF impact on the</b><br><b>person measures will depend on the length of the</b><br><b>test.</b> A 4 logit bias will have average impact on person<br>abilities in the group of $4/10 = .4$ logits in a 10-item<br>test, but only .04 logits for a 100 item test. Statistical<br>significance gives no indication at all of the actual<br>impact of DIF on the person measures. A small DIF<br>size can be highly significant, and a large DIF size<br>may be reported as not statistically significant. | From the Week 1 Tutorial:<br>Logit Probability Logit Probability<br>Difference of Success Difference of Success<br>50 99% 4.6 1%<br>4.6 99% 4.6 1%<br>4.0 98% 3.0 5%<br>2.2 90% 2.2 10%<br>2.0 88% 2.0 12%<br>1.4 80% 1.4 20%<br>1.1 75% 1.1 25%<br>1.0 73% 1.0 27%<br>0.8 70% 0.8 30%<br>0.5 62% 0.5 38%<br>0.4 60% 0.4 40%<br>0.2 55% 0.2 45%<br>0.1 52% 0.1 48%<br>0.0 50% chance of success on item<br>11, and it is 3.61 logits easier for you, then<br>you have a 97% chance of success on that<br>item.                                                                                                    |

|     | _        |                        |                          |                          |                    |                      |                                                                                                    |                           |                   |            |              |                   |                   |                  |                     |                           |       |
|-----|----------|------------------------|--------------------------|--------------------------|--------------------|----------------------|----------------------------------------------------------------------------------------------------|---------------------------|-------------------|------------|--------------|-------------------|-------------------|------------------|---------------------|---------------------------|-------|
|     |          | KID                    | DIF                      | DIF                      | KID                | DIF                  | DIF                                                                                                    | DIF                       | JOINT             |            |              |                   | Mante             | lHanzl           | TAP                 |                           |       |
|     |          | CLASS                  | MEASURE                  | S.E.                     | CLASS              | MEASURE              | S.E.                                                                                                    | CONTRAST                  | S.E.              | t (        | i.f.         | Prob.             | Prob.             | Size             | Number              | Name                      |       |
|     | ŀ        |                        |                          |                          |                    |                      |                                                                                                    |                           |                   |            |              |                   |                   |                  |                     |                           |       |
|     |          | F                      | 2.79                     | .78                      | М                  | 82                   | .65                                                                                                    | 3.61                      | 1.02              | 3.54       | 32           | .0012             | .0004             | +.               | 11                  | 1-3-1-2-4                 |       |
|     |          | F                      | 4.19<                    | 1.11                     | М                  | 1.24                 | .64                                                                                                    | 2.95                      | 1.29              | 2.30       | 32           | .0284             | .0256             | +.               | 12                  | 1-3-2-4-3                 |       |
|     |          |                        |                          |                          |                    |                      |                                                                                                    |                           |                   |            |              |                   |                   |                  |                     |                           |       |
|     |          |                        |                          |                          |                    |                      |                                                                                                    |                           |                   |            |              |                   |                   |                  |                     |                           |       |
| 36. | <b>P</b> | <i>ractic</i><br>Start | al chall                 | lenge:                   | of Win             | stens                |                                                                                                    |                           |                   |            |              |                   |                   |                  |                     |                           |       |
|     | 2        | Anal                   | yze the                  | Exan                     | ple0.t             | steps.<br>xt (Liki   | ng for                                                                                                    | Science)                  | data.             |            |              |                   |                   |                  |                     |                           |       |
|     | 3.<br>1  | Do a                   | DIF an                   | alysis                   | on Ge              | ender.               | ation                                                                                                    |                           |                   |            |              |                   |                   |                  |                     |                           |       |
| 27  | 0        | ntion                  |                          | tol U                    | loong              | ol (for a            | liohot                                                                                                    | omios) o                  | nd Me             | ntol       | (for         | noly              | tomio             | a) atat          | istics              |                           |       |
| 57. | Ir       | the g                  | g <mark>reen</mark> bo   | ox, M                    | antel-H            | Haensze              | l (MH                                                                                                    | ) DIF stat                | tistics           | are re     | epoi         | ted. N            | AH is             | s) stat          | way ou              | utside the                |       |
|     | SC       | cope o                 | of this C                | ourse                    | , but is           | include              | ed in V                                                                                                    | Vinsteps                  | becaus            | se so      | mar          | ıy edi            | tors, r           | eview            | ers, fun            | iding agend               | cies, |
|     | ei<br>M  | C. Ins<br>IH is a      | a log-od                 | lds es                   | timato             | r based              | s, the                                                                                                    | ss-tabula                 | ting da           | ata at     | diff         | ferent            | levels            | of ab            | ility an            | d then                    |       |
|     | sı       | ımma                   | rizing th                | ne cro                   | ss-tab             | ulations             | •                                                                                                    | 1.4.5 (1.5.1)             | -                 | <b>.</b> . | 41           | :                 | _ 4               | 6 . 1. 11.       |                     | 1                         |       |
|     | C<br>C1  | onver<br>coss-ta       | abulation                | , whe<br>n for (         | en the operation   | ata are              | comp<br>non-e                                                                                                    | extreme ra                | aw sco<br>aw scc  | ore 1s     | the          | test.             | ator of           | r abili          | ty. So t            | here is one               | 1     |
|     | Ir       | n Wins                 | steps, th                | e abil                   | lity me            | asures a             | the                                                                                                    | indicator                 | s of a            | bility     | (so          | allow             | ving th           | e stati          | stic to             | be applied                | to    |
|     | nn<br>ea | comp<br>ach ab         | olete data<br>fility lev | a). Th<br>vel (st        | ie abili<br>ratum) | ty range.<br>. These | e 1s str<br>are th                                                                                                    | atified inf               | to abil<br>arized | ity le     | vels<br>"siz | s. A cı<br>e" and | oss-ta<br>1 "sigr | bulatı<br>ifican | on 1s co<br>ce" sta | omputed fo<br>tistics.    | or    |
|     | Ir       | this o                 | dataset t                | there                    | aren't             | enough               | subjec                                                                                                    | ets for the               | cross             | -tabu      | latio        | ons to            | be me             | eaning           | ful. Co             | onsequently               | ΄,    |
|     | th<br>di | iough<br>irectic       | the MH                   | l prob<br>wn '' <u>·</u> | ability<br>+" (mo  | is repo              | rted, the second second s | he size of<br>r the first | the D             | IF ac      | coro<br>he l | ling to<br>ine_th | o MH<br>1e Ferr   | is not           | estima<br>Winste    | ted, only it<br>ens has a | .S    |
|     | C        | ontrol                 | variable                 | e MH                     | SLICE              | E= whic              | h may                                                                                                    | make the                  | MH I              | DIF s      | ize          | estim             | able. I           | Please           | see the             | Winsteps                  |       |
|     | H        | lelp fil               | le if this               | s is of                  | conce              | rn to yo             | u. In t                                                                                                    | his examp                 | ole, we           | e can      | see          | that I            | MH an             | d Ras            | ch are t            | telling clos              | e to  |
|     | th       | ie san                 | gest repo                | orted p                  | probab             | ility (i.e           | 15 to (                                                                                                    | least sign                | ificant           | t prot     | abi          | lity) f           | or eac            | h DIF            | effect,             | but choos                 | e     |
|     | 0        | nly on                 | e family                 | y of E                   | DIF ind            | icators              | to rep                                                                                                    | ort in you                | r pape            | r or r     | epo          | rt. Co            | nsider            | your             | audien              | ce. Most D                | IF-   |
|     | av       | ware a                 | udience                  | es pre                   | ter MI             | H statist            | ics, if                                                                                                    | those stat                | 1stics            | are co     | omp          | utable            | e.                |                  |                     |                           |       |

| 38. | Optional: Bonferroni corrected t-tests or not?                                                                |
|-----|----------------------------------------------------------------------------------------------------|
|     | A participant asked: "Why or why not are adjustments for multiple tests needed for the evaluation of          |
|     | the DIF contrast <i>t</i> -test or Mantel-Haenzel (I'm thinking of concerns coming from a Journal reviewer on |
|     | this)?"                                                                                                    |
|     | Yes, reviewers are sticklers about this. First, we need to state the exact hypothesis we are testing.         |
|     | If the hypothesis is: "The bias against boys relative to girls for item 1 is explained by chance", then the   |
|     | Winsteps <i>t</i> -test or MH significance in Table 30.1 is correct. No adjustment is necessary.              |
|     | If the hypothesis is: "The bias against boys relative to the overall difficulty of item 1 is explained by     |
|     | chance", then the Winsteps t-test in Table 30.2 is correct. No adjustment is necessary.                       |
|     | If the hypothesis is: "The bias against boys on all items (relative to their overall difficulty) is explained |
|     | by chance", then we need a Bonferroni (or similar) adjustment to Table 30.1                                   |
|     | If the hypothesis is: "The bias against boys relative to girls on all items is explained by chance", then     |
|     | we need a Bonferroni (or similar) adjustment to Table 30.2                                                    |
|     | In practice, the "all items" hypotheses are almost useless. This is because our investigation rapidly         |
|     | focuses on specific items. "The girls seem to have performed much better than the boys on item 4. Is          |
|     | there a problem?"                                                                                             |
| l   |                                                                                                    |

| 39. | C. Non-Uniform DIF                                                                                                    |                                                                                                    |  |  |  |  |  |  |  |  |
|-----|----------------------------------------------------------------------------------------------------|----------------------------------------------------------------------------------------------------|--|--|--|--|--|--|--|--|
| 40. | Uniform DIF estimates DIF on the basis that the change in an item's difficulty is uniform (the same) across different ability levels of the person groups. But perhaps that isn't the case. <b>If difficulty varies with ability for a person-group, then there is "Non-Uniform DIF".</b> Let's look for this.<br>Non-uniform DIF is DIF at different ability levels.<br>"Uniform" DIF is DIF for all ability levels ≈ average "Non-uniform DIF".                                                                          |                                                                                                    |  |  |  |  |  |  |  |  |
| 41. | Exam1.txt analysis:<br>Winsteps Menu bar<br>Click on Graphs menu<br>Click on Non-Uniform DIF ICCs                                                                                                    | S       Graphs       Data Setup         Category Probability Curves         Expected Score ICC         Cumulative Probabilities         Item Information Function         Category Information         Conditional Probability Curves         Test Information Function         Multiple ICCs <ul> <li>Display by item</li> <li>Display by scale on the</li> <li>Non-Uniform DIF ICCs</li> </ul> |  |  |  |  |  |  |  |  |
| 42. | We see the dialog box asking for the person-group column in<br>the person label for DIF purposes. We are using column 9,<br>Gender again.                                                                                                    | Select classifier for non-uniform DIF graphs X<br>DIF = \$\$                                                                                                    |  |  |  |  |  |  |  |  |
|     |                                                                                                    | OK Cancel Help                                                                                                    |  |  |  |  |  |  |  |  |
| 43. | <ul> <li>The Non-Uniform DIF graph (or "plot") displays for item 4, the first item which was not extreme (succeeded on by everyone).</li> <li>There are 4 lines, identified at the bottom of the graph.</li> <li>The model-predicted ICC (green line).</li> <li>The line for all the sample (pink).</li> <li>The line for the Females (blue).</li> <li>The line for the Males (red).</li> <li>This sample is too small to see what is going on, so let's try another analysis.</li> <li>Close the Graphs Window</li> </ul> |                                                                                                    |  |  |  |  |  |  |  |  |
| 44. | Winsteps Menu Bar<br>Start another WINSTEPS                                                                                                    | Exam1.txt         File       Edit       Diagnosis       Output Ta         Edit       Control File = C: \Winsteps - I         Exit, then Restart       WINSTEPS of         Restart       WINSTEPS C: \Winsteps         Open File       Start another WINSTEPS                                                                                                    |  |  |  |  |  |  |  |  |

| 45. | Open File<br>Navigate up one level to the <b>Bond&amp;Fox</b> folder<br>Click on <b>Bond&amp;FoxChapter5.txt</b><br>Click Open<br>Report Output? Press Enter<br>Extra Specifications? Press Enter     | Withinsters         He Edit Compose Output Tables Output Files Batch Help, Specification Plots Excel/S-S-S Graphs D         Control his:         Control his:         Lock m         BondkFox         Control his:         Control his:         Control:                                                                                                    |
|-----|----------------------------------------------------------------------------------------------------|----------------------------------------------------------------------------------------------------|
| 46. | The analysis completes.<br>You can investigate this data set using the techniques we have<br>already learned.<br>The instrument has 35 items and a sample of 150. Let's do a<br>standard DIF analysis | Bond & Fox BLOT data: Chapter 5           Persons         150 NPUT         150 NEGSURED         INFIT           MEAN ZOLE         2510         NUTRING         2510           MEAN ZOLE         0.0000         1.57         54         .99         1         .95         .1           S.D.         6.2         0         1.30         .20         .13         .6         .46         .71           REAL RMSE         .57         ADJ.SD         1.17         SERMATION 2.04         Person RELIABILITY .81           Items         35 INPUT         35 MEASURED         INFIT         0.01FFIT           MEAN         109.9         147.0         .00         .24         1.00         .15         .51           KEAL NRSE         .50         .0         .37         REALIABILITY .81         .31         .21           Items         35 IMEASURED         INFIT         0.01FFIT         .01         .31         .21           REAL NRSE         .25         .01         .97         .91         .00         .24         .00         .10         .31         .21           KEAL NRSE         .25         .01         .97         .97         .97         .91         .10                                                                                                    |
| 47. | Winsteps Menu Bar<br>Click on Output Tables<br>Click on 30: Item: DIF                                                                                                    | Output: Dables         Output: Dables         Output: Dables         Output: Dables           12.7         Request: Suitabales         1. Vanible maps           2.2         Carles of Suitabales         2.2         Carles of Suitabales           2.1         Resume Concerning         2.2         Carles of Suitabales           2.4         Resume Concerning         2.2         Carles of Suitabales           10         TAP (columny): Exorder         6. ND (row): Exorder         1.3           13.1         Simulary: statutics         1.4         ND: centry           14.4         NP: entry         1.8         ND: centry           15.7         Argenetise         1.9         ND: physical           2.5         TAP calpabetcal         1.9         ND: centry           1.7         Argenetise         1.9         ND: centry           1.7         Argenetise         1.9         ND: centry           1.7         Argenetise         1.9         ND: centry           1.7         Argenetise         1.9         ND: centry           1.7         Argenetise         1.9         ND: centry           1.7         Argenetise         1.9         ND: centry           1.7         Argenetise                                                                                                    |
| 48. | <ul><li>@GENDER is defined in the control file. Use the pull-down list to select it and click on it.</li><li>We want to display the Output Table 30, also the Excel Plot. Click OK.</li></ul>         | Please select grouping for this Table:       X         DIF = \$S.W. in Person Label for Table 30         DIF = \$SIW         @ABILITY         @GENDER         @ GENDER         @ If the select of the select of the se |

| 49.                                                                                                    | <ul> <li>Optional: For your reference: (don't do this now)</li> <li>Notice that the text in the dialog box says,</li> <li>"For non-uniform DIF: use MA3"</li> <li>this is a way of making non-uniform DIF part of Table 30, by stratifying the person-groups by measure.</li> </ul>                                                                                                    | Please select grouping for this Table:                                                                                                    |  |
|----------------------------------------------------------------------------------------------------|----------------------------------------------------------------------------------------------------|----------------------------------------------------------------------------------------------------|--|
|                                                                                                    | MA3 means 3 ability strata, numbered in ascending order.                                                                                                    | For non-uniform DIF: use MA3 etc.                                                                                                    |  |
|                                                                                                    | MA3 is for investigating Non-Uniform DIF (NUDIF).                                                                                                    | Display Table                                                                                                    |  |
|                                                                                                    | You add it to the classification group selection. Suppose that column 3 of the person label is "F" for females and "M" for males. Then:                                                                                                    | OK Cancel Help                                                                                                    |  |
|                                                                                                    | \$S3W1 will do a standard DIF analysis for groups F and M                                                                                                    | Person DIF DIF Person DIF DIF DIF<br>CLASS MEASURE S.E. CLASS MEASURE S.E. CONTRAST                                                                       |  |
|                                                                                                    | \$S3W1+MA2 will do NUDIF analysis for groups F1, F2, M1, M2 where 1 is the low-ability group, 2 is the high ability group.                                                                                                    | F1 -1.38 .88 F271 .4667<br>F1 -1.38 .88 F3 -1.37> 1.4701                                                                                                  |  |
|                                                                                                    | MA2+\$S3W1 will do NUDIF analysis for groups 1F, 2F, 1M, 2M<br>This produces the same numbers as \$S3W1+MA2, but listed in a                                                                                                    | A where 1 is the low-ability group. different order.                                                                                                    |  |
| \$S3W1+MA3 will do NUDIF analysis for groups F1, F2, F3, M1, M2, M3 where group, 2 is the middle ability group, 3 is the high ability group. |                                                                                                    | , M2, M3 where 1 is the low-ability                                                                                                    |  |
|                                                                                                    | MA2, MA3: How many strata? Let's think of some considerations:                                                                                                    |                                                                                                    |  |
|                                                                                                    | 1. Your audience. How will you explain your findings? Everyone can understand 2 strata: high vs. low. More difficult is 3 strata: high vs. middle vs. low. But 4 or more strata is probably too difficult to explain.                                                                                                    |                                                                                                    |  |
|                                                                                                    | 2. Your person sample size. You need enough persons in each strata to produce stable results. For convincing NUDIF studies, that is probably at least 100 persons per strata.                                                                                                    |                                                                                                    |  |
| 3. Your person separation. This indicates how many levels of performance y so this is the most strata that make sense.                       |                                                                                                    | erformance your test can discriminate,                                                                                                    |  |
| 50.                                                                                                    | Let's identify the plotted items by their entry numbers and labels.                                                                                                    | Plot data-point label<br>How are the plotted datapoints to be labeled?<br>Marker Entry number Help<br>Label Entry+Label Cancel<br>Only part of the label? |  |
| 51.                                                                                                    | As usual, Table 30 displays much faster than the plot. Since the sample size is larger, a DIF Size is shown for the MH statistic - but it often disagrees with the Rasch estimate. In some datasets, the two DIF indicators may point in opposite directions. <i>What is going on?</i> The problem is small sample sizes in the MH stratification. DIF analysis really needs samples of thousands. | DIF JOINT MantelHanzl<br>CONTRAST S.E. t d.f. Prob. Prob. Size<br>18 .5533 142 .7396 .5120 -1.00                                                          |  |

| 52. | In conventional DIF analysis, there is a Reference group (usually the biggest group, e.g., White females) and then there are Focal groups (all the smaller groups, e.g., Black females, Hispanic males, etc.). DIF is reported for each Focal group against the Reference group.<br>In Winsteps analyses, the DIF of each CLASSification group is reported relative to each of the other groups, and also relative to all groups combined. So each group becomes the "target" group when it become the focus of the investigation. If two groups are compared with each other, then they are both "target" groups. |                                                                                                    |  |
|-----|----------------------------------------------------------------------------------------------------|----------------------------------------------------------------------------------------------------|--|
| 53. | The plot shows 3 groups, Boys, Girls and unknown (x). Ignore<br>the green line for the "x' group, because we don't know what it<br>means.<br>In the plot, only one item shows conspicuously large DIF.<br>Position your mouse cursor on the point, and Excel will tell you<br>what it is. It is item 6 "06 Correlations" for Girls.<br>This item is easier for the girls.                                                                                                    | A Contraction of the second second se |  |
| 54. | Let's eliminate the "x" person-group:<br>First let's see what column @Gender is:<br>Winsteps Menu Bar<br>Click on Output Files<br>Click on Control variable file=                                                                                                    | les Output Files Batch Help<br>Control variable file =                                                                                                    |  |
| 55. | A list of the current settings of all the Winsteps control<br>variables displays. Look how many there are - around 150! No<br>one uses them all - not even me.<br>We see that<br>@GENDER = \$S7W1<br>This means that it starts in column 7 with a width of 1 column<br>of the person or item label. We know that what we want is in<br>the person label.<br>Close this Window                                                                                                    | 32-962WS.TXT - WordPad         File Edit View Insert Format Help         Image: State State                                                                                    |  |
| 56. | Winsteps Menu Bar<br>Click on Specification<br>In the Specification box: PSELECT=?????{BG}<br>Click OK<br>This says select B or G (Boys or Girls) in column 7 of the<br>person label.<br>Another way would be:<br>PSELECT=?????{~x}<br>which means "everything except x".<br>We can also select based on a code in two columns:<br>PSELECT = ????US<br>To select multiple groups, you need to identify letter patterns<br>which include what you want and exclude what you don't want.<br>This can be tricky. See PSELECT= in Winsteps Help.                                                                       | alp Specification Plots EXCEL/SAS/SPS:<br>Itrol Specification = Value<br>Specification = Value<br>PSELECT=?????{BG}<br>OK and again OK                                                                                                    |  |

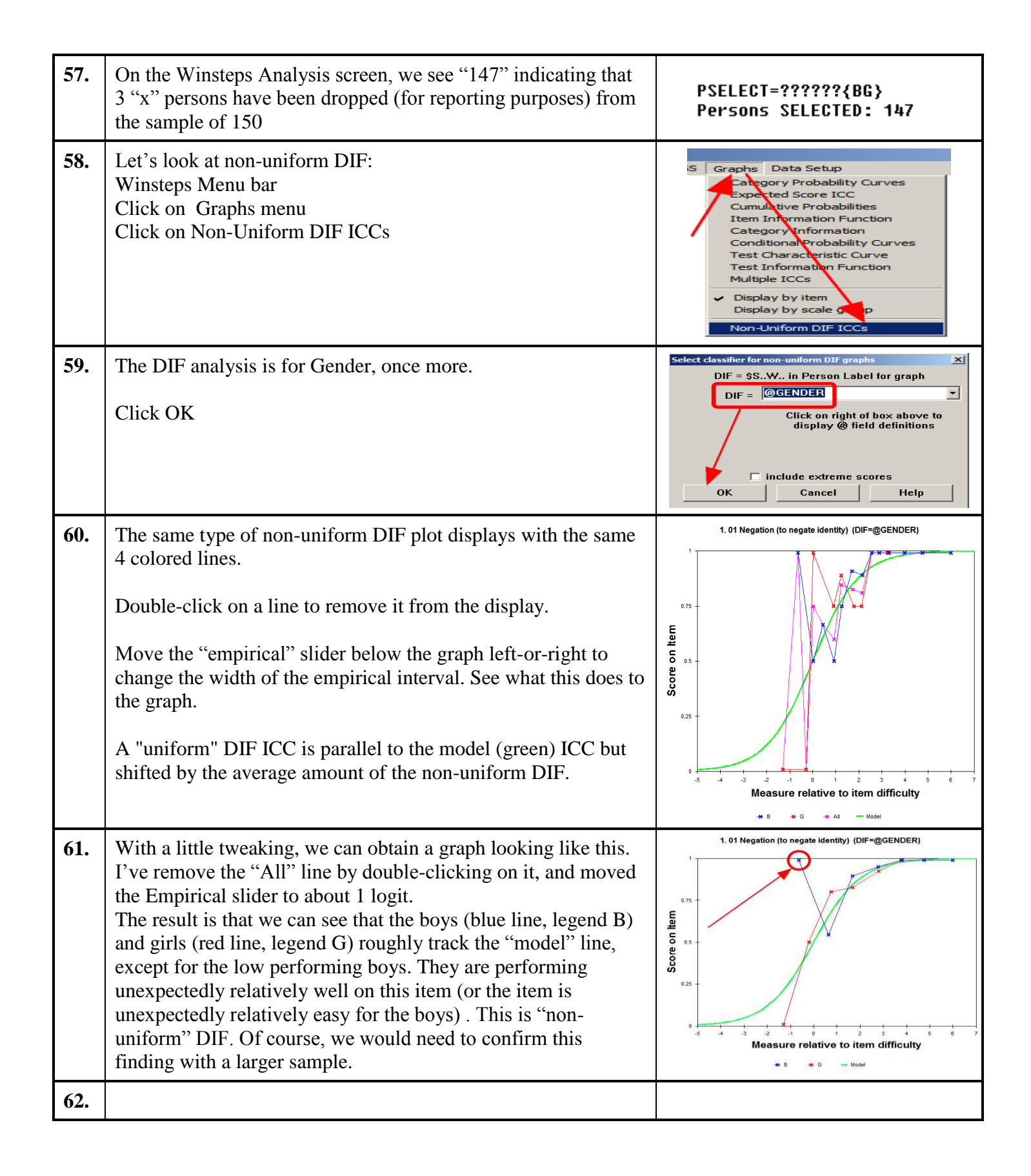

| 63. | <b>D.</b> Multidimensionality Investigations                                                                                                    |                                                                                                    |  |
|-----|----------------------------------------------------------------------------------------------------|----------------------------------------------------------------------------------------------------|--|
|     | What is a <i>dimension</i> ? We will be talking about " <b>psychometric</b> " dimensions. These occur when the responses cooperate to manifest statistical latent variables. These latent variables may or may not be the same as " <b>psychological</b> " dimensions. For instance, math "word problems" can be one <i>psychometric</i> dimension, but they are two <i>psychological</i> dimensions, "arithmetic" and "reading".                                                                                                    |                                                                                                    |  |
| 64. | Let's restore the full sample to the Chapter5.txt analysis:<br>Winsteps Menu Bar<br>Click on Specification<br>Type in PSELECT=*<br>Click OK<br>The Winsteps Analysis window shows:<br>PSELECT=*<br>Persons SELECTED: 150                                                                                                    | Ip Specification Plots EXCEL/SAS/SPSS G<br>38 28*<br>Control Specification = Value<br>Specification = Value<br>PSELECT=*<br>OK and again OK                                                            |  |
| 65. | When Trevor Bond developed the BLOT, he intended it to have<br>one psychometric dimension. But does it? Let us look for<br>psychometric sub-dimensions in the BLOT (if there are any):<br>Winsteps Menu bar<br>Click on Diagnosis<br>Click on D. Dimensionality Map                                                                                                    | &FoxChapter5.bxt         t       Diagnosis         Q       A. Item Polarity         B. Endrical Item Categor         C. Category Function         D. Dimensionality Map         C. Three Winfer Tables |  |
| 66. | Table 23 displays.<br>This Table is packed full with information about the instrument.<br>Let's look at the first plot. It is a "scree" plot showing the<br>amount of variance explained by different components in the<br>data.<br>The first thing to notice is that the vertical axis is log-scaled. A<br>difference at the top of the plot is a large amount, but a<br>difference at the bottom of the plot is a small amount.<br>T is the total amount of variance in the data = 100%. This is the<br>variance of $\{X_{ni}\}$<br>M is the variance in the data explained by the Rasch measures,<br>approximately the variance of $\{E_{ni}\}$ . This depends on the item-<br>person targeting and the dispersion of the items and the persons.<br>From the variance explained by the measures is 27.6%. | Table of STANDARDIZED RESIDUAL variance (in Eigenvalue units)<br>                                                                                                    |  |

| 67. | <b>Variance explained:</b> this depends on the spread of your persons and items. We usually like to see a big range of person abilities and a big range of item difficulties. Then the Variance Explained will be large. But if the persons have almost the same ability, and the items have almost the same difficulty, then the Variance Explained will be small. So a small Variance Explained could indicate a bad test, if your person sample was intended to have a wide ability range, or your items were intended to have a wide range of difficulty. But if your person sample has a narrow range of ability (e.g., nurses at the end of a training program), and your items have a narrow range of difficulty (e.g., a set of tasks of roughly equal difficulty), the <b>Variance Explained</b> will be small even for the very best test.                                                                                                    |                                                      |  |
|-----|----------------------------------------------------------------------------------------------------|------------------------------------------------------|--|
| 68. | But what if the data had fitted the Rasch model perfectly, how<br>much variance would the Rasch measures have explained? We<br>can see this in the "Modeled" column: 28.2%. So the data as a<br>whole are slightly under-fitting the Rasch model. This is not a<br>cause for concern. In fact we wouldn't even see this difference<br>on the scree plot. The "modeled variance" is the criterion.<br>Noticeable differences between the Empirical and Modeled<br>sizes do motivate us to examine the unexplained variance<br>closely to see if we can identify a reason - as we will do now.<br>Here is a plot showing the "Modeled" variance-explained for<br>different item and person standard deviations.                                                                                                    | $f_{1} = \frac{242}{162}$                            |  |
| 69. | So we have the Total Variance in the data, T, and the Variance explained by the Rasch Measures, M.<br><i>The Rasch measures lie along an empirical psychometric dimension defined by a consensus of the</i><br><i>data</i> (= <i>the dimension most strongly shared by a majority of the observations</i> ). <i>It may or may not be</i><br><i>the latent variable we intended to measure.</i><br>The remaining variance is so far Unexplained, U. This is approximately the variance of $\{R_{ni} = X_{ni}-E_{ni}\}$ .<br>According to the Rasch model, when the data fit the Rasch model, <i>the Rasch dimension is the only</i><br><i>dimension in the data.</i> Everything else in the data should have the form of random noise. But does it?<br>The large size of U in these data indicate that the spread of the person and item measures is not<br>explaining as much variance as the randomness in the data. This is not a problem by itself! The<br>unexplained variance in the 72.4% is almost the same as the amount of unexplained variance we would<br>expect if the data fit the Rasch model perfectly, 71.8% in the "Modeled" column. |                                                      |  |
| 70. | We discover if there are problems by "decomposing" the <b>unexplained variance</b> .<br>Winsteps decomposes the unexplained variance (the variance in the residuals) using Principal Components Analysis (PCA).<br>"Component" is the usual term for a factor in PCA.<br>"Contrast" is the term I use because the interpretation of the Winsteps components is different from the usual interpretation of PCA components. Winsteps always reports 5 Contrasts (when they are estimable). The components are labeled 1, 2, 3, 4, 5 in the plot in #66<br>"Sub-dimension" is our interpretation of what a contrast might mean. But the contrast might not be a sub-dimension. It might be completely accidental, such as a random effect in the data.                                                                                                    | $\begin{array}{rrrrrrrrrrrrrrrrrrrrrrrrrrrrrrrrrrrr$ |  |

| 71. | How big of a 1st contrast do we expect to see?<br>This plot provides useful guidance. It reminds us not to worry<br>too much about 1st contrasts smaller than 2.<br><u>http://www.rasch.org/rmt/rmt233a.htm</u>                                                                                                    | Data Simulated to Fit the Rasch Model<br>Largest Eigenvalue in the Item Standardized-Residual Correlations |
|-----|----------------------------------------------------------------------------------------------------|----------------------------------------------------------------------------------------------------|
| 72. | <ul> <li>Scroll down to the next plot, Table 23.2, to see the first components or contrasts.</li> <li>The strength of the Contrast is the first number in the text line above the plot "2.3". This says that the absolute strength of the contrast is 2.3 items, (technically "eigenvalue units").</li> <li>Conceptually, each item shares the common Rasch dimension M, but otherwise is locally independent so that there should be 35 sub-dimensions, each of strength 1, one for each item. But this sub-dimension has the strength of 2.3 items.</li> <li>We are looking for groups of items which are at the opposite ends of the y-axis. What are those items? In this example, they are easy to see. Item A and B (with help from C, D and E) stand out from the other items, which form a blob.</li> </ul> | Unexpled variance in 1st contrast = 2.3 4.8% 6.6%<br>STANDARDIZED RESIDUAL CONTRAST 1 PLOT<br>             |
| 73. | <i>How do we read this plot?</i><br>Left-to-right (x-axis) is the difficult of the items. This is useful for diagnosing whether the sub-<br>dimension is located in the easy or the difficult items. Here it is at about middle difficulty. Up-and-<br>down (y-axis) is the loading on the conceptual component in the unexplained variance, interpreted as a<br>contrast. There is something about items "A" and "B" on the plot that contrasts with items "a" and "b"<br>on a latent vertical sub-dimension. By convention, the largest correlation (loading) with the latent sub-<br>dimension implied by the y-axis is shown as positive. This largest loading belongs to item A. The<br>largest loading in the other direction, reported here as a negative loading, belongs to item a.                        |                                                                                                    |
| 74. | "Each item shares the common Rasch dimension M, but otherwise is locally independent" - this is a fundamental statement about the Rasch model. It is the algebraic expression of this statement. The item difficulties (and person abilities) are measures on the Rasch dimension (latent variable). Everything else about an item (such as details of its content) is imagined to be unique to the item, and not shared with any other item. So that each item is independent of every other item, after adjusting for item difficulty. This is what "local independence" means.                                                                                                    |                                                                                                    |

| 75. | Let's see the items in the Table below the plot.<br>We're not content experts, but its obvious that A, B, C are all<br>labeled "Coordination" and that a, b, c have varied labels. So<br>the first contrast, the first contrast appears to be between<br>"Coordination" and the rest of the topic areas. Psychologists<br>and brain-development specialists might find this intriguing.<br>What is special about the function of Coordination?<br>But for us, we can say, Yes, Coordination is slightly different,<br>but the difference (eigenvalue 2.3 out of 48 in #70) is far too<br>small for us to bother with analyzing the Coordination items<br>separately and then publishing a separate Coordination measure<br>for each child.                                                                                                    | CON-       INFIT OUTFIT       ENTRY         TRAST LOADING MEASURE MNSQ MNSQ NUMBER Item         1       .81      42 1.00       .79       A       34 34 Coordination of two systems         1       .75      31       .93       .73       B       35 35 Coordination of two systems         1       .40       .23       .89 1.03       C       24 24 Coordination of two systems         1       .32       1.03       .97       .84       U       15 15 Reciprocal implication         1       .29      20       .92       .68       E       10 10 Disjunction         1      26      94       .85       .62       a       27 27 Negation of 1         1      26      94       .85       .62       a       27 27 Negation of 1         1      26      94       .85       .62       a       27 27 Negation of 1         1      26      94       .85       .62       a       27 27 Negation of 1         1      26      94       .85       .62       a       27 27 Negation of 1         1      26      48       .94       .71       d       29 29 Affirmation of 1         1 |  |
|-----|----------------------------------------------------------------------------------------------------|----------------------------------------------------------------------------------------------------|--|
| 76. | Red vs. Green. The numerical values are not as important as the <b>substance</b> of the items.<br>Is the content of the items noticeably different? If so, then we may have an important sub-dimension, which contrasts the red and the green items.<br>Is the content of the items indistinguishable? If so, this contrast may only be the randomness predicted by the Rasch model.<br>In conventional factor analysis, loadings need to be greater than $\pm 0.40$ to be considered important, but in our analysis the clustering of the items is more important. It is clear that "Coordination" is somewhat different from all the other items.                                                                                                    |                                                                                                    |  |
| 77. | How do we know when a secondary dimension is a matter for<br>concern or further action?<br><i>Answer:</i> When it impacts the person measures in a<br>substantively important way.<br>The way to check this is to <b>analyze the items in the two</b><br><b>putative dimensions in two separate analyses.</b> Then cross-<br><b>plot the two sets of person measures.</b><br>If the cross-plot shows the dimensions are telling different<br>stories, then you have two dimensions!<br>Then you may decide to report two measures, or prune an<br>irrelevant dimension our of your instrument.<br>An example is the MMPI-2 Depression scale. It has items for<br>depression, but also items for lethargy. Depressed people are<br>often lethargic. But many other people are also lethargic. Is<br>lethargy truly part of depression? Or is it a secondary<br>dimension which should have its own measures? Or is it an<br>irrelevance whose items should be removed from the<br>instrument?<br>Rasch analysis can point out the problem, but it is the content<br>experts who must choose the solution. | <i>One dimension or two?</i> It depends on your purposes. The fitness trainer wants two measures, because the exercise program for the two strengths is different. Administrators want one measure along the main diagonal: "How strong is this person?"                                                                                                    |  |

| 78. | Table 23.2                                                                                                    | Table 23.2                                                                                                    |
|-----|----------------------------------------------------------------------------------------------------|----------------------------------------------------------------------------------------------------|
|     |                                                                                                    | CON-         INFIT OUTETI BUTH           TRAST LOADOWG MEASURE         MISQ MMSQ MMSQ MMEER Iten           1         .45           1         .75           1         .75           1         .75           1         .75           1         .75           1         .75           1         .75           1         .75           1         .76           1         .75           1         .76           1         .77           1         .78           1         .79           .79         .79           1         .74           .78         .79           .79         .79           .79         .79           .79         .79           .79         .79           .79         .79           .79         .79           .79         .79           .79         .79           .79         .79           .79         .79           .79         .79           .79         .79           .79         .79 |
|     | Item #DATAME                                                                                                    | Table 23.4                                                                                                    |
|     | <ul> <li>Which children are affected by the contrast?</li> <li>Scroll down a little to Table 23.4.</li> <li>TOP means the 3 items at the top of the Table 23.2 plot.</li> <li>BOTTOM means the 3 items at the bottom of the plot.</li> <li>HIGH means "scored higher than expected on these items"</li> <li>EXP means "scored as expected on these items"</li> <li>LOW means "scored lower than expected on these items"</li> <li>Red box: Children 113 and 12 are scoring relatively high on the TOP, the Coordination items, and relatively low on the BOTTOM items, "Negation,".</li> <li>Green box: Children 66 and 67 are scoring relatively low on the Coordination items and relatively high on the contrasting "Negation" items.</li> <li>Is there an important difference between those children?</li> <li>Perhaps their pediatricians can tell us - or we can tell their pediatricians!</li> </ul> | Item CONTRAST 1 CONTRASTING RESPONSES BY Persons         Person FAVORS TOP         TOP 3 Items       BOTTOM 3 Items         HIGH EXP. LOW       HIGH EXP. LOW         2       1       0       0       2       1         2       1       0       0       2       1       113       118 L G         0       3       0       0       1       2       12       012 H B         Person FAVORS BOTTOM         TOP 3 Items       BOTTOM 3 Items         HIGH EXP. LOW       HIGH EXP. LOW       66       067 L G         0       0       3       0       3       0                                                                                                    |
| 79. | Now that we've looked at the first and largest possible sub-<br>dimension, the second sub-dimension will be smaller and<br>usually even less interesting. Look at the next plot, Table 23.7.<br>The items are labeled with the same letters as in the 1st<br>Contrast plot.<br>Looking at this plot, we can see that there are upper items<br>(above the red line, drawn by eye) and lower items (below the                                                                                                    | $\begin{array}{c ccccccccccccccccccccccccccccccccccc$                                                                                                    |
|     | blue line, drawn by eye). Is the difference between them<br>important, or merely trivial?<br>Look at the item labels in Table 23.8 - what do you think?<br>Important or trivial?                                                                                                    | I3 +   Dp + 2<br>N   3   1<br>G4 +   q + 1<br>5 +   + + + + + + + + + + + + + + + + +                                                                                                    |

| 80. | That completes the Core Topics. Close all windows.                                                                                                    |               |                                                                                                    |
|-----|----------------------------------------------------------------------------------------------------|---------------|----------------------------------------------------------------------------------------------------|
| 81. | E. Special Project                                                                                                    |               |                                                                                                    |
| 82. | Perform your own analysis of the example dataset "poets.txt"<br>and draw your own conclusions. It is ratings of poets by the<br>literary critic "Musiphron" (English, 1746).  |               | Ariosto         MI         0         15         10         15         14         15         16         10         13           Boileau         MF         18         16         12         14         17         14         13         16         12           Cervantes         MS         17         17         15         17         12         16         16         14           Corneille         MF         15         16         16         16         14         14         13           Euripides         CG         15         16         16         17         13         14         15         12           Homer         CG         18         17         18         15         16         16         14         13           Horace         CI         12         12         10         16         17         17         16         14         13           Lucretius         CI         14         5         17         17         18         18         17         18         17         18           Moliere         MF         17         15         15         17         13         12< |
| 83. |                                                                                                    |               |                                                                                                    |
| 84. | Supplemental reading<br>Bond & Fox. Chapter 5 DIF section<br><u>http://www.rasch.org/memo22.htm</u> Item bias (DIF)<br><u>http://www.rasch.org/memo25.htm</u> Item bias (DIF) |               |                                                                                                    |
| 85. | Valete! Good-bye!                                                                                                    |               |                                                                                                    |
| 86. |                                                                                                    | That's all fo | lks!                                                                                                    |

| 87. | Appendix A. Student's <i>t</i> -statistic                                                                                                    |                                                                  |
|-----|----------------------------------------------------------------------------------------------------|------------------------------------------------------------------|
| 88. | Suppose that we make a measurements of something. We want the "true" measurement. But the measurement is not perfectly precise. So our observed measurement has a measurement error. This is reported as a "standard error", the standard deviation of a "normal" error distribution of the observed measures around the true measure. But, since we don't know the true measure, we reverse the logic and talk about the possible location of the true value relative to the observed value.                                                                                                    | observed<br>measure                                              |
| 89. | Now let's make two measurements: the "red" measurement and the "blue" measurement. Could they be measuring the same "true" measurement? Their difference is "blue - red".<br>Their joint imprecision, the combined standard error is: joint S.E. = $\sqrt{(\text{red S.E.}^2 + \text{blue S.E.}^2)}$<br>So now we need to combine these                                                                                                    |                                                                  |
| 90. | First, let's suppose that we know the S.E.s exactly, based on an <i>infinity</i> of previous observations, then the probability that the red measure and the blue measure are of the same true measurement is:<br>z-statistic = (blue-red) / $\sqrt{(\text{red S.E.}^2 + \text{blue S.E.}^2)}$ where z is a unit-normal deviate indicating the probability that the measures are of the same true value. We are interested in a two-sided probability, because both extremely positive values of z and extremely negative values of z (green arrows) indicate that it is unlikely that "blue" and "red" are measuring the same true location.            | 68% area<br>95% area<br>3 2 4 0 1 2 3<br>z = Unit-Normal Deviate |
| 91. | "Student" was William Gosset who was a statistician working for<br>the Guinness Brewery in Dublin, Ireland in 1908. He studied the<br>"probable error of the mean". He noticed that we need a two-sided<br>test, but he also noticed that we don't have an infinite number of<br>observations on which to base our estimates of the measures and<br>their standard errors. We need to adjust our probabilities to allow<br>for the <i>finite</i> amount of information that we have. This led to the <i>t</i> -<br>statistic and the <i>t</i> -test.                                                                                                    | p-value for<br>two-tailed test                                   |
| 92. | So, we need to adjust the probabilities for the "degrees of freedom" (d.f.). This indicates how many observations we have on which to base our estimates:<br>t-statistic = (blue-red) / $$ (red S.E. <sup>2</sup> + blue S.E. <sup>2</sup> ) with d.f. = count of blue + count of red - 2<br>The figure shows how the probabilities change with different numbers of d.f. For the same probability, t is more extreme than z, so we need bigger values of t than of z in order to reject the hypothesis that the red and blue measures are of the same true value. For example, for a double-sided t-test at p<=.05, z = 1.96. But t = 2.10 with 18 d.f. | Student's t<br>Probability density function                      |